## 血气升级步骤

1.将账号和密码输入 administrator,进入管理员账户。点击工具(tool),点击退出(EXIT)退出 Host 点击(是)

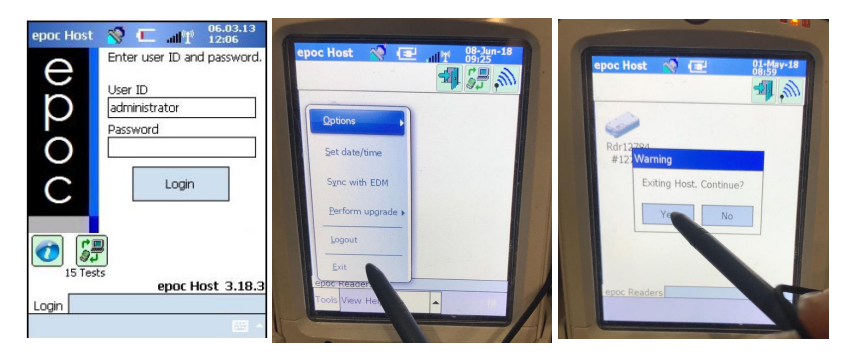

2. 蓝色界面(如图)点 Fusion——点启用无线(如已经启用请忽略)——点查 找网络——长按自己的 WiFi 调出对话框——点击创建配置文件——(1/8)点击 下一步——(2/8)点击下一步——(3/8)点击下一步——(4/8)选择通行码, 为增加安全性前面的√去掉,点击下一步——(5/8)输入 WiFi 密码,点击下一 步——(6/8)下一步——(7/8)下一步——(8/8)保存。

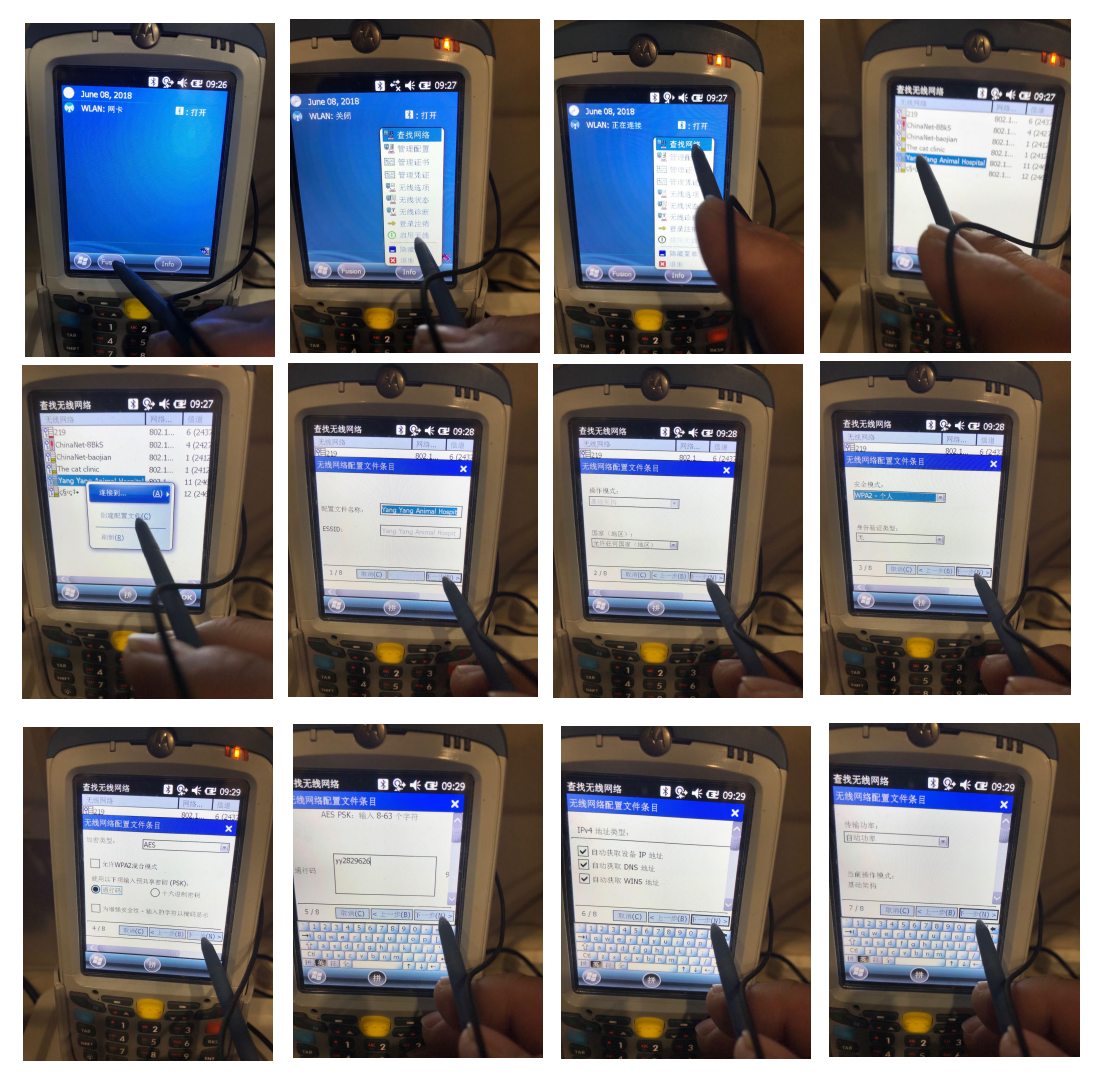

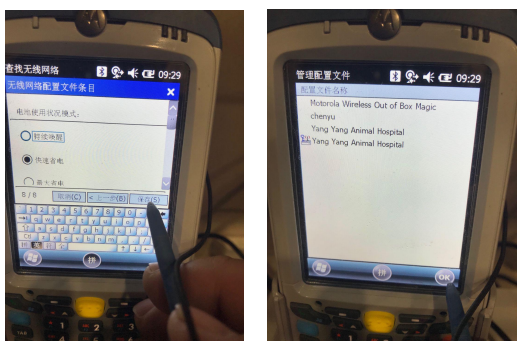

3. 同时按住键盘上 1+9+电源键(红色)重启

4. 按照步骤一进入管理员账户,点击工具(tool)点击选项(option)点击 EDM options,选择 yes,输入地址(EDM address) 39.106.135,70,端口 8001.点击测试 EDM,(text EDM)测试成功后。点击右上角×退出到主界面。然后点击右上角的第二个图标同步,跳出选项后选择是,升级开始,升级完成后机器重启,升级完毕

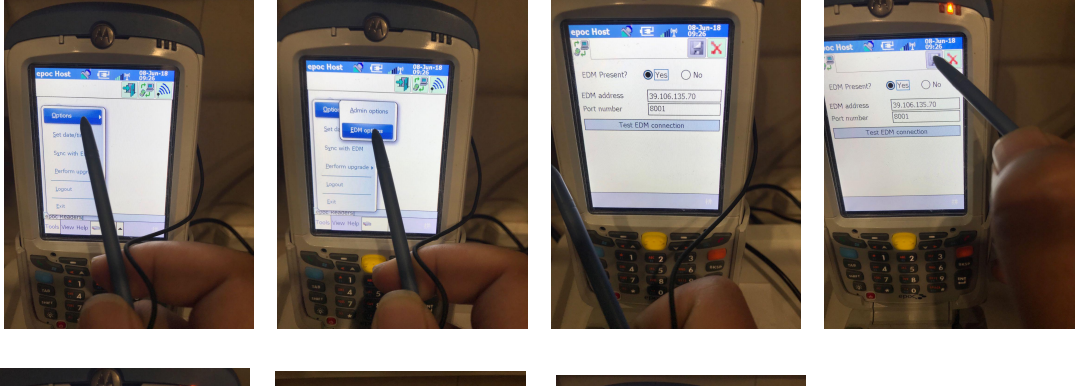

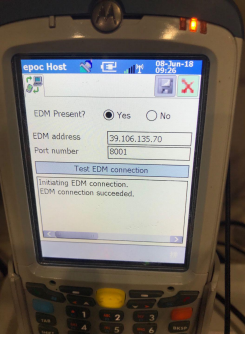

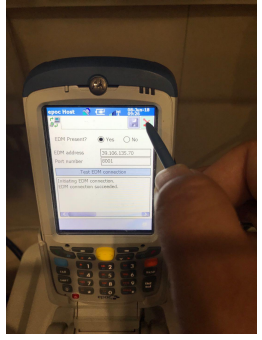

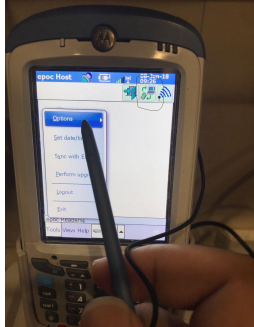